## 1. Accessing the ADGA file server as a student.

a. In the finder, select "Go" from the Apple menu bar then "Connect to Server..."

| Back #[                                                                                                    |  |
|----------------------------------------------------------------------------------------------------|--|
| Forward #]<br>Enclosing Folder #↑                                                                                                    |  |
| <ul> <li>二 Computer</li> <li>☆ 米C</li> <li>☆ Home</li> <li>☆ 米H</li> <li>三 Desktop</li> <li>☆ 米D</li> <li>※ Network</li> <li>☆ 米K</li> <li>② iDisk</li> <li>▲ Applications</li> <li>☆ 米U</li> </ul> |  |
| Recent Folders                                                                                                    |  |
| Go to Folder 企業G                                                                                                    |  |
| Connect to Server 35K                                                                                                    |  |

b. Enter the IP (10.10.110.16) of the ADGA server in the "Server Address:" of the "Connect to Server" dialog box then click on the "Connect" button

| 0 0               | Connect to Server |
|-------------------|-------------------|
| Server Address:   |                   |
| 10.10.110.16      | + 0,              |
| Favorite Servers: |                   |
|                   |                   |
|                   |                   |
|                   |                   |
|                   |                   |
| Remove            | Browse Connect    |

c. Next, Select to connect as a "Guest" then click the "Connect" button.

| 000 | Conne              | ecting To Server                                                                                                  |
|-----|--------------------|----------------------------------------------------------------------------------------------------|
|     | onnecting to afp:, | //10.10.110.16                                                                                                    |
|     |                    | Enter your user name and password to access<br>the file server "adga2".<br>Connect as: • Guest<br>Registered User |
|     | <b>*</b>           | Cancel Connect                                                                                                    |

d. Select the "HomeDirectories" Volumes then students should look for the "Public" folder located inside of the folder that is named after their professor

| 000                                                                                                    |                              |                                     |                       |   |  |  |
|----------------------------------------------------------------------------------------------------|------------------------------|-------------------------------------|-----------------------|---|--|--|
|                                                                                                    |                              | ٩                                   |                       |   |  |  |
| ▼ DEVICES                                                                                                    | fadae                        | hbetter                             | hbrandt               | Ô |  |  |
| ▼ SHARED                                                                                                    |                              |                                     |                       |   |  |  |
| PLACES     Deskton                                                                                                    | hcanonge                     | hsaada                              | irivera               | ¥ |  |  |
|                                                                                                    |                              | 🚞 hsaada                            |                       |   |  |  |
|                                                                                                    |                              |                                     | Q                     |   |  |  |
| ▼ DEVICES<br>Macintosh<br>PiDisk<br>Ce-vtcjs<br>▼ SHARED<br>Macintosh<br>▼ SHARED<br>Macintosh<br>■ master<br>▼ PLACES<br>■ Desktop<br>Applications<br>↑ admin<br>■ Documents<br>● Downloads<br>■ Movies                                                                                                    | Deskt<br>Movi                | op Document<br>es Music<br>ic Sites | s Library<br>Pictures |   |  |  |
| Course Hand on HomeDirectories > Insadoa                                                                                                    |                              |                                     |                       |   |  |  |
| A Contraction of the second second se | 8 items, 500.72 GB available |                                     |                       |   |  |  |

e. Students can submit files to you by using the "Drop Box" located inside your public folder in order to submit file to you. It is a good idea to have your students use a naming convention when submitting files to avoid conflicts. (i.e. studentLastName\_studentFirstName-Project#.pdf)

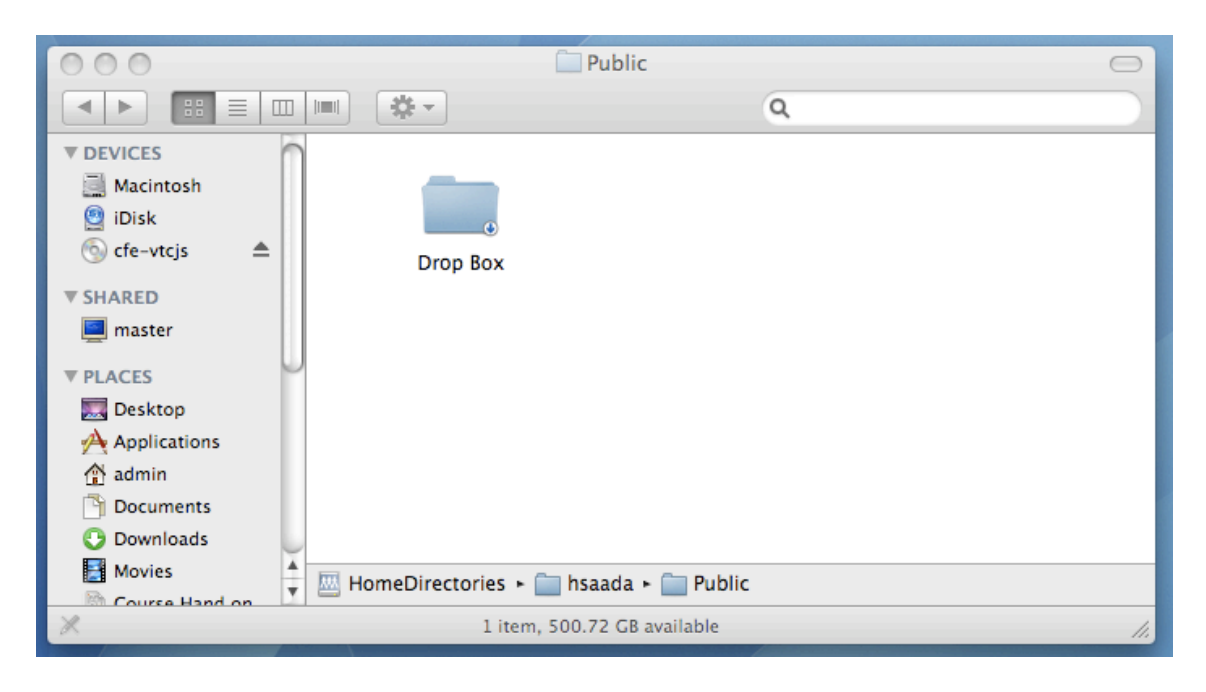